# **Atlas Air Supplier Navigation Guide**

Introduction: The Ariba tool is designed to help facilitate the RFP process. All Proposals should be submitted through the RFP tool. This guide will guide you through the process of submitting a response to an Atlas Air RFP.

### **Getting Started**

You will receive an email invitation to participate in an event. The email will look something like this: Atlas Air-T invites you to participate in the Event Doc15180592 Generic Software RFP - TEST. The event is set to begin on Friday, March 12, 2010 at 2:23 PM, Eastern Standard Time. To participate in this event For details, including detailed documents, please follow the instructions below: click here. 1. Access http://atlasair.supplier.ariba.com/ 2. Log on using your user name (joepa) and password. 3. View the event details and if you choose to participate in the event, you must Review and Accept the agreement. If you don't want to respond to this event, please click on the below mentioned link: If you are not interested in http://atlasair.supplier.ariba.com/ bidding for this service click If you have questions about the event, please contact Brian John via telephone at or via e-mail at here. procurement@atlasair.com. If you are unable to log in because you have forgotten your password please click on the following link to reset your password. This URL is only valid for 30 days. http://atlasair.supplier.ariba.com/ -If you are able to access this link for whatever reason click NOTE: If clicking the above link does not take you to the password reset screen, here. copy and paste the URL into your browser's address bar. If the URL spans multiple lines, copy all lines and ensure there are no spaces between the parts that you paste together. We look forward to working with you! Atlas Air

## **Organization Profile**

| Information about your profile                           |            |
|----------------------------------------------------------|------------|
| Name: * Joe Paterno                                      |            |
| Business Email Address: * jts5030@gmail.com              |            |
| Business Phone: * 999-9999 1                             |            |
| Ariba Network Organization ID:                           |            |
| Time Zone: <u>US/Michigan</u>                            |            |
| nformation about your organization                       |            |
| Commodities Supplied: (select a value) [ <u>select</u> ] |            |
| rofile Questionnaire                                     |            |
| ame                                                      |            |
| ▼ 1 Company Information                                  |            |
| 1.1 Please give a brief overview of your company         |            |
| 1.2 Corporate (parent company) annual revenue USD        |            |
| 1.3 How many permanent employees do you have?            |            |
| 1.4 Which year was your company founded?                 |            |
| Indicates required field                                 |            |
|                                                          |            |
|                                                          | OK) Cancel |

When you log-in you will be brought to your organization profile. Please fill in the profile questionnaire. Be sure to update this information as it changes.

## Select Event

|                                       | <b>₽</b>                                                                                                    |                                                   |                               | Valance Inc. Determine Addres Aler T |
|---------------------------------------|----------------------------------------------------------------------------------------------------|---------------------------------------------------|-------------------------------|--------------------------------------|
| 🖬 Home                                |                                                                                                    | 🛐 Di                                              | scover Business Opportunities | Notifications                        |
| Download Tutorials<br>Update Profile  | Welcome to the Ariba Spend Management site. This site as<br>Ariba, Inc. administers this site in an effort to ensure market integ | sists in identifying world class suppli-<br>rity. | ers who are market leaders in | quality, service, and cost.          |
|                                       | Events                                                                                                    |                                                   |                               |                                      |
|                                       | Title                                                                                                    | ID                                                | End Time 4                    | Event Type                           |
|                                       | Status: Completed (1)                                                                                                    |                                                   |                               |                                      |
|                                       | 3 clos and a Buy Demo KCP 03.19.10 Atlas Air PIT                                                                                  | Doc15377328                                       | 3/19/2010 2:50 PM             | RFP                                  |
| · · · · · · · · · · · · · · · · · · · | ▼ Status: Open (1)                                                                                                    |                                                   |                               |                                      |
|                                       | Generic Software RFP - TEST                                                                                                    | Doc16189681                                       | 4/5/2010 12:00 PM             | RFP                                  |
|                                       | V States, Proving selection (6)                                                                                                   |                                                   |                               |                                      |
|                                       | IT RFP                                                                                                    | Doc16122997                                       | 4/1/2010 9:50 AM              | REP                                  |
|                                       | RFP for JFK                                                                                                    | Doc15180592                                       | 3/12/2010 2:28 PM             | RFP                                  |
|                                       | Penn State Test                                                                                                    | Doc14931471                                       | 3/10/2010 4:22 PM             | RFP                                  |
|                                       | RFP for JFK                                                                                                    | Doc14957208                                       | 3/10/2010 3:12 PM             | RFP                                  |
|                                       | is test 3 bids buy                                                                                                    | Doc14798698                                       | 3/9/2010 8:49 PM              | RFP                                  |
|                                       | 3 bids and buy test                                                                                                    | Doc14715339                                       | 3/9/2010 5:19 PM              | RFP                                  |

When you follow the link to participate in this event you will see the following screen:

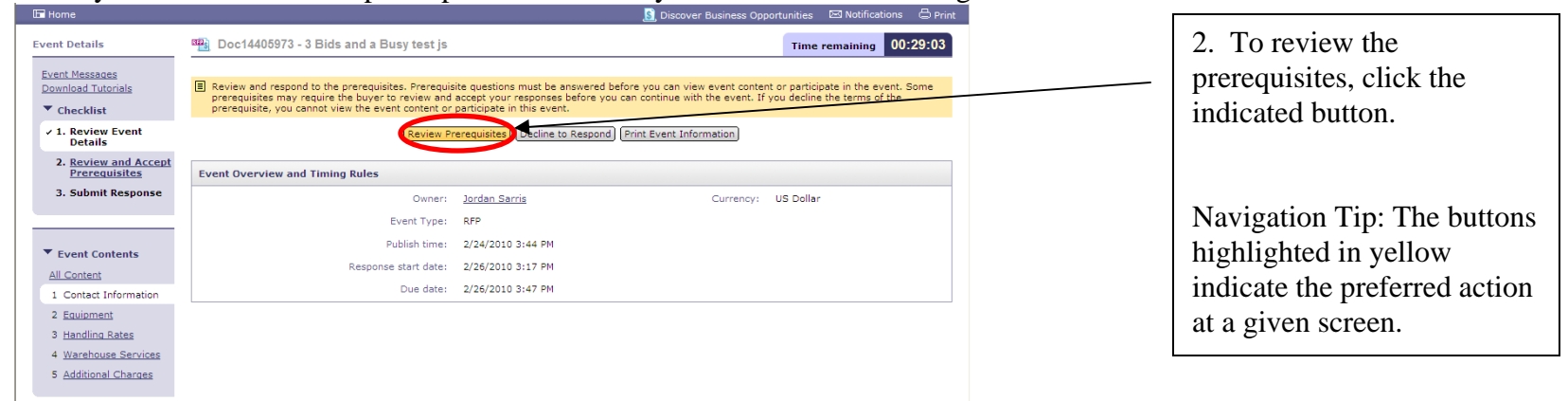

#### Prerequisites

|                                       | 🧕 Discover Business Opportunities 🛛 Notifications 🗁 Print                                                                                                    |                                                      |
|---------------------------------------|----------------------------------------------------------------------------------------------------|------------------------------------------------------|
| Prerequisites                         | Doc16189681 - Generic Software RFP - TEST                                                                                                    | 3. Review and accept the selecting the Laccept radio |
| ✓ 1. Review Event<br>Details          |                                                                                                    | button.                                              |
| 2. Review and Accept<br>Prerequisites | In consideration of the opportunity to participate in on-line events ('On-Line Events') held and conducted by the company sponsoring this On-Line Event<br>('Sponsor') on the web site (this 'Site') hosted by Ariba, Inc. ('Site Owner'), your company ('Participant' or 'You') agrees to the following terms and<br>conditions ('Bidder Agreement'):                                                                                                    |                                                      |
| 3. Submit Response                    | <ul> <li>1. Bids. If You are invited to participate in the On-Line Event, Sponsor reserves the right to amend, modify or withdraw this On-Line Event. Sponsor for a prevent of a future business relationship. Rather, by submitting a bid, you are making a firm offer which Sponsor may accept to form a contract, subject to section 2.</li> <li>1. Price Quotes. Except to the extent Sponsor allows a non-binding bid, all Bids which Participant submits through the On-Line Events are legally valid actions without qualification, except for data entry errors.</li> <li>2. Procedures and Rules. Participant further agrees to be bound by the procedures and rules established by the Site and Sponsor allows and the procedures and rules established by the Site and Sponsor allows except to a start of submit should be approximated by the Site and Sponsor allows except to a start and the procedures and rules established by the Site and not to submit bids via a sponsor in a contract. The sponsor allows except to a start and the sponsor allows except to a start and the sponsor allows except to a start and the sponsor allows except to a start and the sponsor allows except to a start and the sponsor and the sponsor allows except to a start and the sponsor and the sponsor and all bids provided by You or another participant shall except the participant shall except the participant shall except to a start and the sponsor allows except to a start and the sponsor allows except to a start and the sponsor allows except to a start and the sponsor and all bids and the sponsor and all bids and the sponsor and the sponsor allows except to a start except to a start and the sponsor and the sponsor and the sponsor allows except to a start and the sponsor allows except to a start and the sponsor and the sponsor and the sponsor and the sponsor and the sponsor and the sponsor and the sponsor and the sponsor and the sponsor and the sponsor and the sponsor and the sponsor and the sponsor and the sponsor and the sponsor and the sponsor and the sponsor and th</li></ul> | 4. Then click the OK button to proceed.              |

| WORLDWIDE HOLDINGS                                                                                                    |                                                                                                    | Welcome Joe Paterno - Atlas Air-T  | 5 After you have reviewed     |  |
|----------------------------------------------------------------------------------------------------|----------------------------------------------------------------------------------------------------|------------------------------------|-------------------------------|--|
| 🖬 Home                                                                                                    | S. Discover Business Opportur                                                                                                    | unities 📼 Notifications 🖨 Print    | 5. Alter you have leviewed    |  |
| Event Details                                                                                                    | 🖳 Doc16189681 - Generic Software RFP - TEST                                                                                                    | Time remaining 00:32:48            | the RFP, click select lots to |  |
| <u>Event Messages</u><br><u>Download Tutorials</u>                                                                                                    | Download Content) (Review Prerequisites) Select Lots) Print Event Information                                                                                                    |                                    | proceed to the next screen    |  |
| ▼ Checklist                                                                                                    | Introduction (Secti                                                                                                    | tion 1 of 7) Next >>               |                               |  |
| ✓ 1. Review Event<br>Details                                                                                                    | Name †                                                                                                    |                                    |                               |  |
| ✓ 2. <u>Review and Accept</u>                                                                                                    | ▼ 1 Introduction                                                                                                    | Less 🖯 🔷                           | Newigation Time The double    |  |
| Prerequisites<br>3. <u>Select Lots</u>                                                                                                    | Atlas Air Worldwide Holdings, Inc. and its affiliate companies, invite you to submit a proposal services as descrit<br>Proposal (RFP).                                                                                                    | Navigation Tip: The double         |                               |  |
| 4. Submit Response                                                                                                    | 1.1 Company Backround                                                                                                    | Less 🖯                             | allows expand the window      |  |
|                                                                                                    | Come Mandauide, Inc. (Delas) and Titon Aviation Limited (Titon?)                                                                                                    | Atlas Air, Inc. (Atlas), Polar Air | of viewable content           |  |
| Event Contents <u>All Content</u> Introduction                                                                                                    | Cargo Worldwide, Inc. (Polar) and Titan Aviation Limited ('Titan').<br>We are the leading provider of outsourced aircraft operations and related services serving the global air freight i<br>on behalf of the world's major international airlines, freight forwarders and the U.S. Military, as well as for our or                                                                                                    | Atlas Air, Inc. (Atlas), Polar Air |                               |  |
| Event Contents     All Content     Introduction     RFP Process                                                                                                    | Cargo Worldwide, Inc. (Polar) and Titan Aviation Limited (Titan").<br>We are the leading provider of outsourced aircraft operations and related services serving the global air freight i<br>on behalf of the world's major international airlines, freight forwarders and the U.S. Military, as well as for our or                                                                                                    | Atlas Air, Inc. (Atlas), Polar Air |                               |  |
| Event Contents     All Content     Introduction     REP Process     REP Conditions     Proposal Elements                                                                 | Cargo Worldwide, Inc. (Polar) and Titan Aviation Limited ('Titan').<br>We are the leading provider of outsourced aircraft operations and related services serving the global air freight i<br>on behalf of the world's major international airlines, freight forwarders and the U.S. Military, as well as for our or<br>Event Overview and Timing Rules                                                                                                    | Atlas Air, Inc. (Atlas), Polar Air |                               |  |
| Event Contents     All Contents     1 Introduction     2 RFP Process     3 RFP Conditions     4 Proposal Elements     5 License                                          | Cargo Worldwide, Inc. (Polar) and Titan Aviation Limited (Titan). We are the leading provider of outsourced aircraft operations and related services serving the global air freight i on behalf of the world's major international airlines, freight forwarders and the U.S. Military, as well as for our or Event Overview and Timing Rules Owner: Jordan Sarris Currency: I                                                                                                    | Atlas Air, Inc. (Atlas), Polar Air |                               |  |
| Event Contents     All Contents     I Introduction     RFP Process     RFP Conditions     Proposal Elements     License     Minitenance / Support                        | Cargo Worldwide, Inc. (Polar) and Titan Aviation Limited (Titan).<br>We are the leading provider of outsourced aircraft operations and related services serving the global air freight i<br>on behalf of the world's major international airlines, freight forwarders and the U.S. Military, as well as for our or<br>Event Overview and Timing Rules<br>Owner: Jordan Sarris<br>Event Type: RFP Commodity: 1                                                                    | Atlas Air, Inc. (Atlas), Polar Air |                               |  |
| Event Contents     All Contents     Introduction     RFP Process     RFP Conditions     Proposal Elements     License     Maintenance / Support     Installation & Imple | Cargo Worldwide, Inc. (Polar) and Titan Aviation Limited (Titan).<br>We are the leading provider of outsourced aircraft operations and related services serving the global air freight i<br>on behalf of the world's major international airlines, freight forwarders and the U.S. Military, as well as for our or<br>Event Overview and Timing Rules<br>Owner: Jordan Sarris Currency: I<br>Event Type: RFP Commodity: 1<br>Publish time: 4/5/2010 11:05 AM                     | Atlas Air, Inc. (Atlas), Polar Air |                               |  |
| Event Contents     All Contents     Introduction     RFP Process     RFP Conditions     Proposal Elements     License     Maintenance / Support     Installation & Imple | Cargo Worldwide, Inc. (Polar) and Titan Aviation Limited (Titan). We are the leading provider of outsourced aircraft operations and related senices serving the global air freight i on behalf of the world's major international airlines, freight forwarders and the U.S. Military, as well as for our or Event Overview and Timing Rules Owner: Jordan Sarris Currency: I Event Type: RFP Commodity: 1 Publish time: 4/5/2010 11:05 AM Response start date: 4/3/2010 11:15 AM | Atlas Air, Inc. (Atlas), Polar Air |                               |  |

## Review the RFP and determine if you are able to provide the requested services

| Lot Selection                                                                                    |                                                                                                    |                                                          |
|--------------------------------------------------------------------------------------------------|----------------------------------------------------------------------------------------------------|----------------------------------------------------------|
| WORLDWIDE HOLDINGS                                                                               | Welcome Joe Paterno - Atlas Air-T<br>S Discover Business Opportunities 📼 Notifications 🖨 Print                                                           | 6. To select a lot click the                             |
| Select Lots                                                                                      | Doc16189681 - Generic Software RFP - TEST                                                                                                    | checkbox to the left of the                              |
| <ul> <li>Checklist</li> <li>1. <u>Review Event</u><br/><u>Details</u></li> </ul>                 | Choose the lots in which you will participate. You can cancel your intention to participate in a lot until you submit a response for that lots one you x | 101.                                                     |
| <ul> <li>2. <u>Review and Accept</u><br/><u>Prerequisites</u></li> <li>3. Select Lots</li> </ul> | Lots Available for Bidding                                                                                                    | Please Note: if you are                                  |
| 4. Submit Response                                                                               | 5.2 Liscence Fee       6.2 Liscence Fee                                                                                                    | unable to provide a service<br>you should not bid on it. |
|                                                                                                  | Cancel                                                                                                    |                                                          |

| Your Response                                                                                                    | RED Dest6420524 Consein Sufering DED TEST                                                                                                    | Welcome Joe Paterno - Atlas Air-T<br>S Discover Business Opportunities ⊠ Notifications | 7. Please fill in the required information (required fields indicated                                                                                                |
|----------------------------------------------------------------------------------------------------|----------------------------------------------------------------------------------------------------|----------------------------------------------------------------------------------------|----------------------------------------------------------------------------------------------------|
| Event Messages<br>Response History                                                                                                    | All Content                                                                                                    | Time remaining 00:14:37                                                                | by *) and attach additional information as appropriate                                                                                                    |
| <ul> <li>I. <u>Review Event</u><br/><u>Details</u></li> <li>2. <u>Review and Accept</u><br/><u>Prerequisites</u></li> <li>3. <u>Select Lots</u></li> <li>4. Submit Response</li> </ul> | Name 1<br>V 5 License<br>5.1 License Term<br>5.2 Liscence Fee<br>6 Maintenance / Support<br>6.1 License Term                                                                                                    | Price Quantity Extended Price                                                          | Please Note: if the<br>quantity is already set it is<br>not necessary to change it.                                                                                  |
| All Content 1 Introduction 2 RFP Process 3 RFP Conditions 4 Proposal Elements 5 License 6 Maintenance / Support 7 Installation & Imple                                                 | Solution Hosted by Atlas Air      Alian Solution Hosted by Atlas Air      Alian S | s  USD Escel second                                                                    | Navigation Tip: It is not<br>necessary to click the<br>update totals while you<br>are entering information<br>because the system saves<br>your entries continuously. |
|                                                                                                    |                                                                                                    |                                                                                        | 8. Once you have entered<br>all the required info and<br>are satisfied with your<br>response, click the<br>"Submit Entire Response"                                  |

button.

| ORLDWIDE HOLDINGS                                                        |                                                                                                    | 7.19.18           |                 | Welcome Joe Paterno - A | tlas Air-T |  |  |
|--------------------------------------------------------------------------|----------------------------------------------------------------------------------------------------|-------------------|-----------------|-------------------------|------------|--|--|
| Home                                                                     |                                                                                                    | 🔝 Discover Busine | ss Opportunitie | s 🖂 Notifications       | 🖨 Print    |  |  |
| nsole                                                                    | 🖷 Doc16189681 - Generic Software RFP - TEST                                                                                                    |                   | Tin             | ne remaining 00:1       | 1:06       |  |  |
| vent Messages                                                            | You have submitted a response for this event. Thank you for participating.                                                                                           |                   |                 |                         |            |  |  |
| esponse History                                                          | Revise Response                                                                                                    |                   |                 |                         |            |  |  |
| Checklist                                                                | All Content                                                                                                    |                   |                 | ĺ                       | III        |  |  |
| Details                                                                  | Name †                                                                                                    | Price             | Quantity        | Extended Price          |            |  |  |
| <ul> <li>2. <u>Review and Accept</u><br/><u>Prerequisites</u></li> </ul> | -Auditional documentation which may include materials the vehicle relevant to their proposal.<br>-Complete the company profile available when you log into the site. |                   |                 |                         |            |  |  |
| 3. <u>Select Lots</u>                                                    | ▼ 5 License                                                                                                    | \$1,200.00 USD    |                 | \$1,200.00 USD          |            |  |  |
| 4. Submit Response                                                       | 5.1 License Term                                                                                                    | Perpetual         |                 |                         |            |  |  |
|                                                                          | 5.2 Liscence Fee 🕄                                                                                                    | \$1,200.00 USD    | 1 Each          | \$1,200.00 USD          |            |  |  |
|                                                                          | ▼ 6 Maintenance / Support                                                                                                    |                   |                 | \$200.00 USD            |            |  |  |
| ' Event Contents                                                         | 6.1 License Term                                                                                                    | 1 Year            |                 |                         |            |  |  |
| All Content                                                              | 6.2 Liscence Fee 🚦                                                                                                    | \$200.00 USD      | 1 Each          | \$200.00 USD            |            |  |  |
| 1 Introduction                                                           | <b>7</b> Installation & Implementation                                                                                                    |                   |                 |                         |            |  |  |
| 2 RFP Process                                                            | ▼ 7.1 Hosting Options & Fees                                                                                                    |                   |                 |                         |            |  |  |
| 3 RFP Conditions                                                         | ▼ 7.1.1 Internal Hosting Less 🖯                                                                                                    |                   |                 |                         |            |  |  |
| 4 Proposal Elements                                                      | Solution Hosted by Atlas Air                                                                                                    |                   |                 |                         |            |  |  |
| 5 <u>License</u>                                                         | 7.1.1.1 Describe your organizations options for this hosting<br>method. You host your own data.                                                                      |                   |                 |                         |            |  |  |
| o <u>maintenance / Support</u>                                           | 7.1.1.2 Total Hosting Fees for this Option                                                                                                    | \$0.00 USD        |                 |                         | ~          |  |  |

More: You can make updates to the proposal you submitted until the event closes (for your convenience the timer located in the top right corner of the screen counts down to the proposal submission deadline). To make changes to a proposal you submitted, click the revise response button.

Thank you for participating in this RFP with Atlas Air

The following support resources are available to you:

If you need additional information about transacting on the ASN please visit the supplier portal: https://knowledge.ariba.com/atlasair If you need your password reset or require immediate assistance using Ariba please call: 1-866-218-2155

You may also contact the person who issued the RFP with any questions specific to the content of the RFP